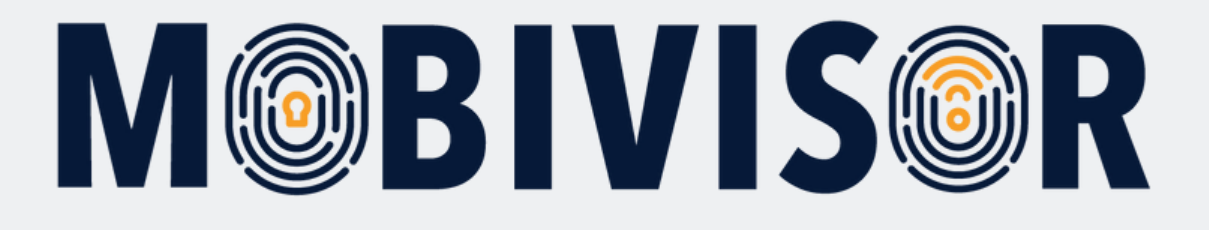

Instructions for creating users and user groups in MobiVisor

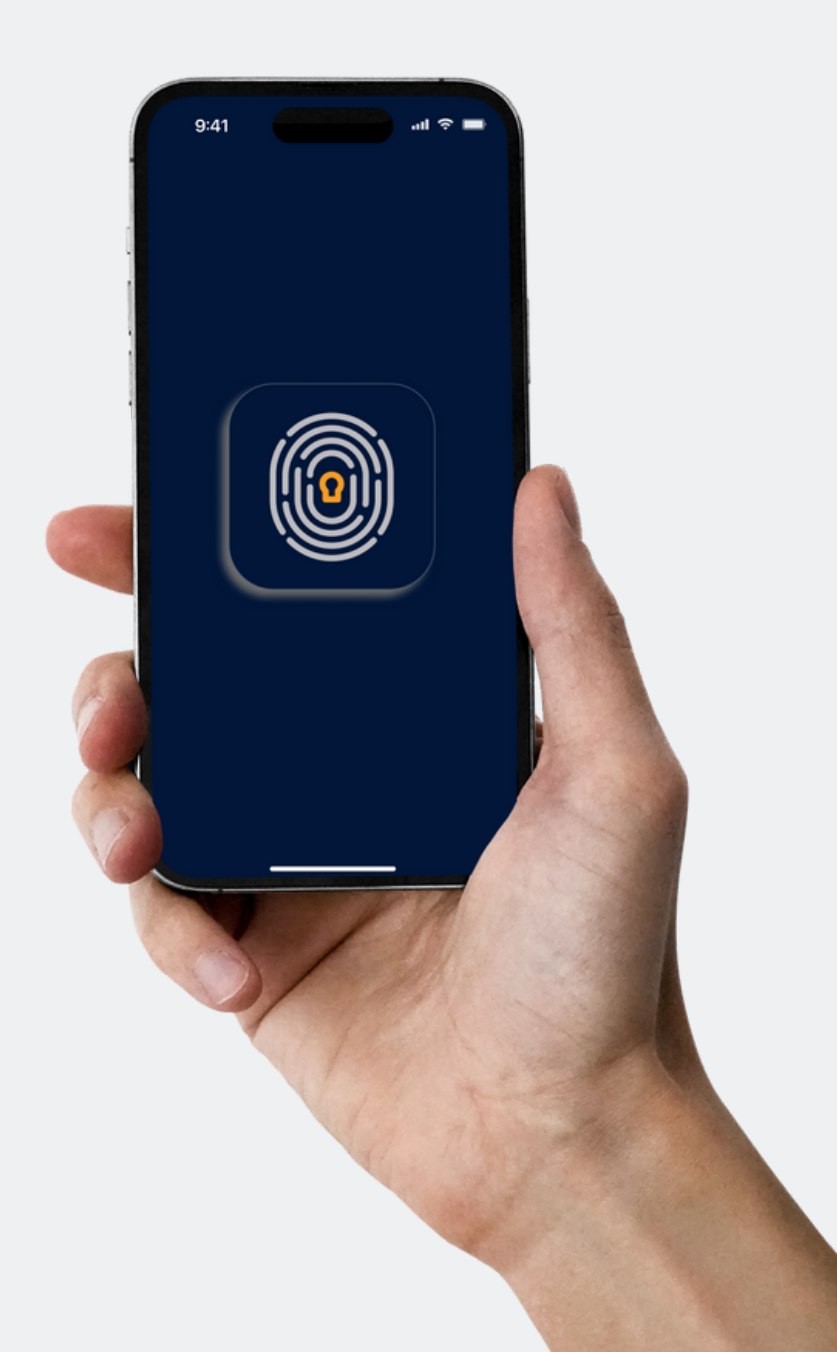

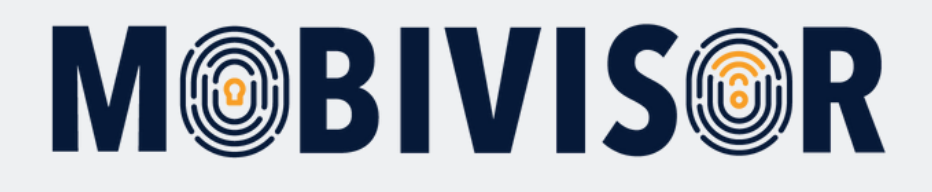

#### Info

- Prepare a file with the user data : either an excel sheet or a CVS file
- The devices do not have to be registered in MobiVisor at this stage

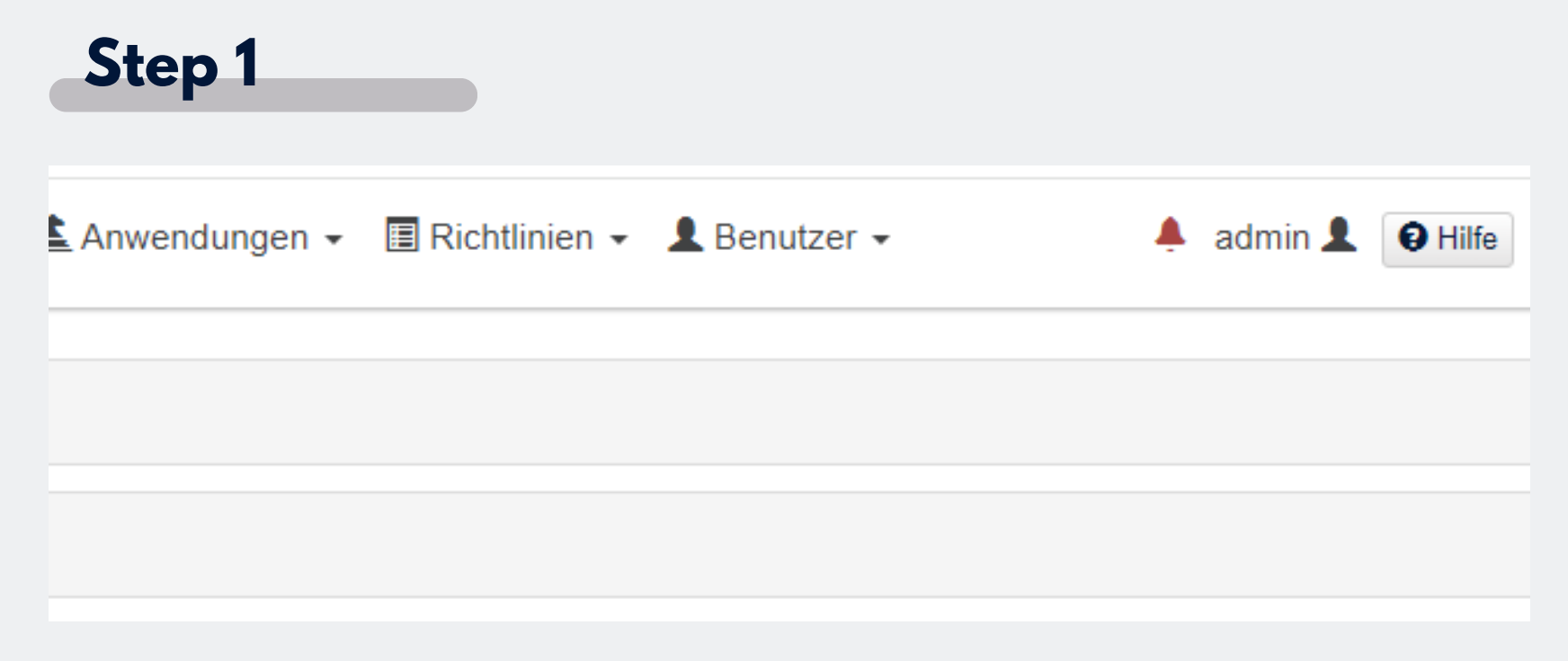

- Next to your login you will see the menu item "User".
- Click on this item and expand the menu.

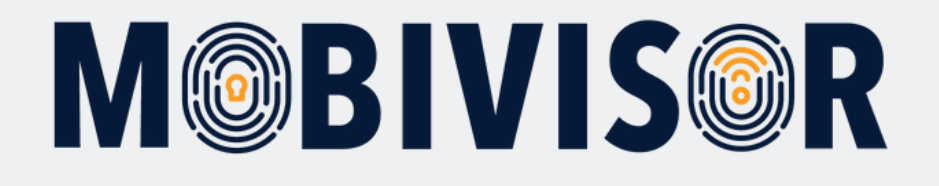

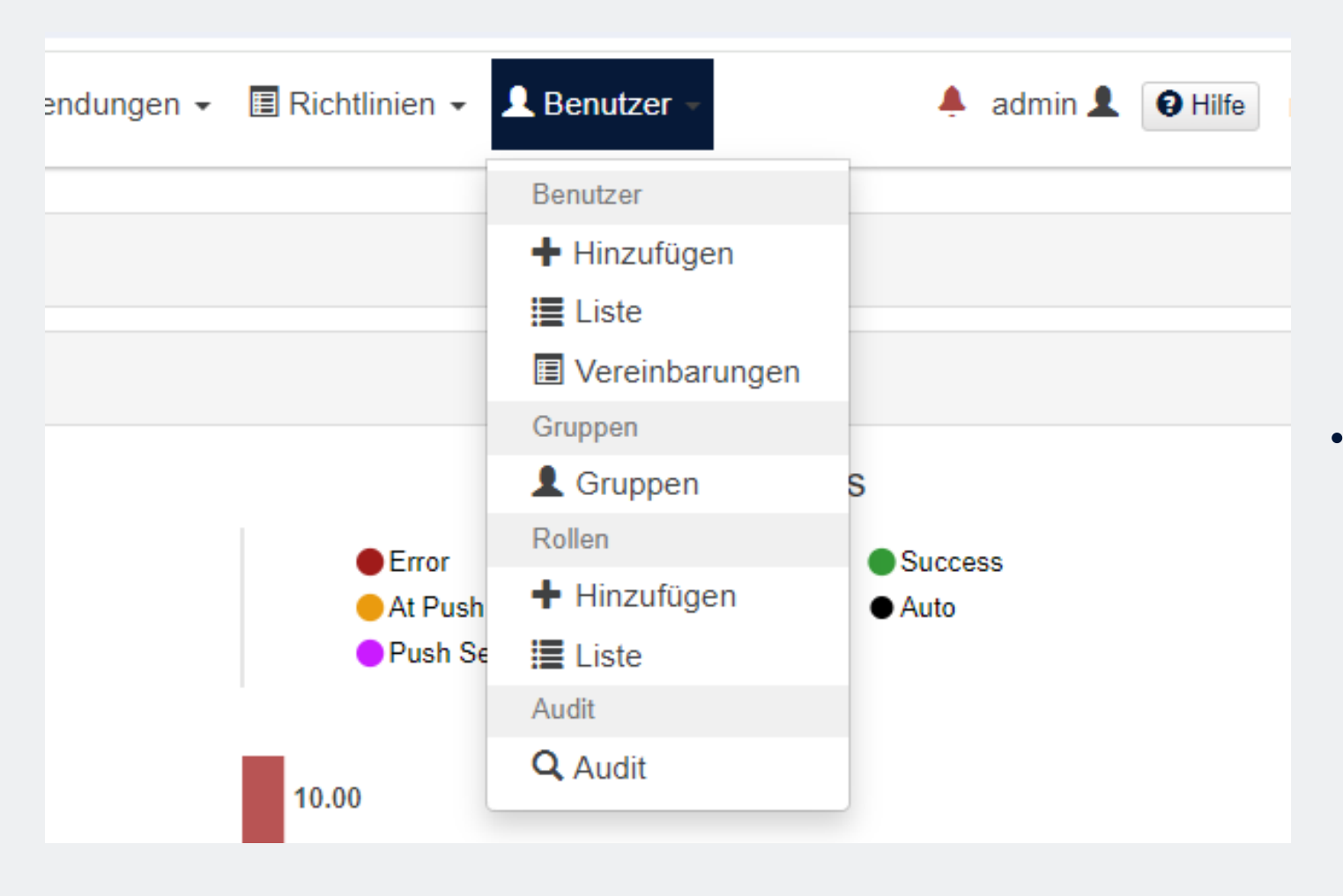

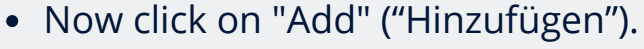

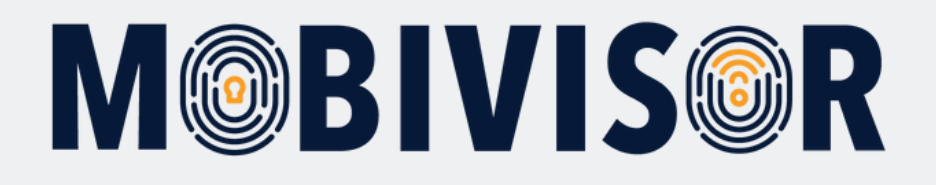

|             |                                                                           | Benutzer h                                             | ninzufügen                                                                        |                             |                                        |
|-------------|---------------------------------------------------------------------------|--------------------------------------------------------|-----------------------------------------------------------------------------------|-----------------------------|----------------------------------------|
| 🛎 Erstellen | A Suche aus der                                                           | n LDAP Verzeichnis                                     | A Importieren Sie LDAP Group Benutzer                                             | A Excel Import (CSV Import) |                                        |
|             | Benutzername und Passwort werde<br>Ihre E-Mail Adresse wird nicht verifiz | n für die Anmeldung verw<br>riert und es wird keine Be | vendet. Das Passwort sollte länger als sechs Zeich<br>stätigungs E-Mail gesendet. | en sein.                    |                                        |
|             | Email                                                                     |                                                        |                                                                                   |                             |                                        |
|             | Email                                                                     |                                                        |                                                                                   | 0                           |                                        |
|             | Benutzername                                                              |                                                        |                                                                                   |                             |                                        |
|             | Benutzername                                                              |                                                        |                                                                                   | 0                           | <ul> <li>You can now choose</li> </ul> |
|             | Anzeigename                                                               |                                                        |                                                                                   |                             | how you want to add                    |
|             | Anzeigename                                                               |                                                        |                                                                                   | 8                           | users: Either manually,                |
|             | Telefonnummer                                                             |                                                        |                                                                                   |                             | with LDAP or as a CSV                  |
|             | Telefonnummer                                                             |                                                        |                                                                                   |                             | file.                                  |
|             | Passwort                                                                  |                                                        |                                                                                   |                             |                                        |
|             | Passwort                                                                  |                                                        |                                                                                   |                             |                                        |
|             | Notizen                                                                   |                                                        |                                                                                   |                             |                                        |
|             |                                                                           |                                                        |                                                                                   |                             |                                        |
|             |                                                                           |                                                        |                                                                                   |                             |                                        |

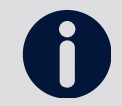

The CSV must correspond to the specified format, otherwise the upload will not succeed.

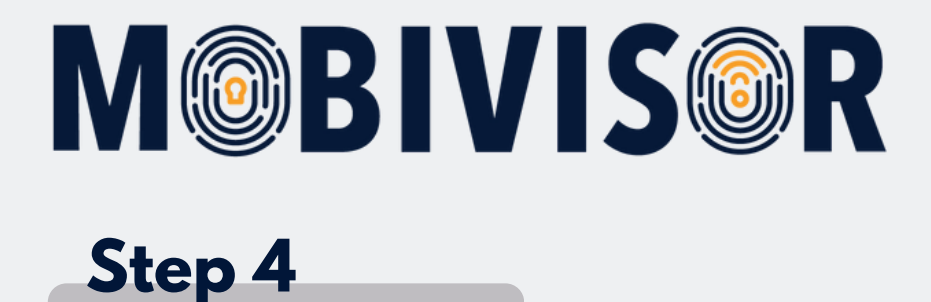

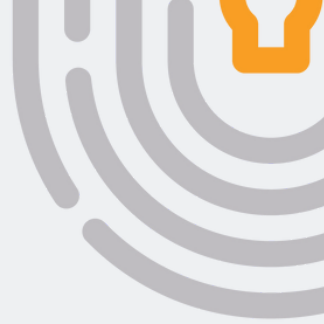

#### Benutzer hir

🛎 Erstellen

Suche aus dem LDAP Verzeichnis

Benutzername und Passwort werden für die Anmeldung verwer Ihre E-Mail Adresse wird nicht verifiziert und es wird keine Besta

|   |   | _ | : | I. |
|---|---|---|---|----|
| E | m | а | I | L  |
| _ |   |   |   |    |

Email

#### Benutzername

Benutzername

#### Anzeigename

 To add users manually, stay in the "Create" tab.

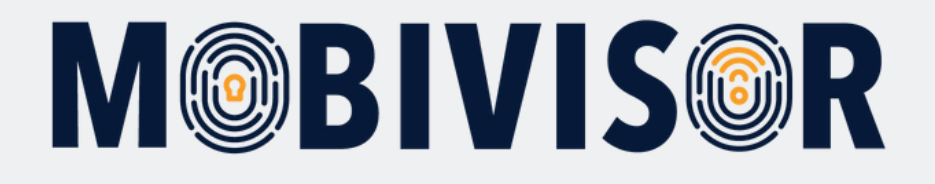

Benutzername und Passwort werden für die Anmeldung verwendet. Das Passwort sollte länger als sechs Zeichen sein. Ihre E-Mail Adresse wird nicht verifiziert und es wird keine Bestätigungs E-Mail gesendet.

#### Email

| Hamida@testfr.de | 9 |
|------------------|---|
| Benutzername     |   |
| Hamida@testfr.de | 0 |
| Anzeigename      |   |
| Hamida           | 6 |
| Telefonnummer    |   |
| 017619120116     |   |
| Passwort         |   |
|                  |   |
| Notizen          |   |
|                  |   |
|                  |   |
|                  |   |

- Fill in the fields.
- Please note that the e-mail address and password are NOT saved in MobiVisor.
- We recommend that you save this assignment separately.

The user name is generated from the e-mail address. However, you can change it at any time.

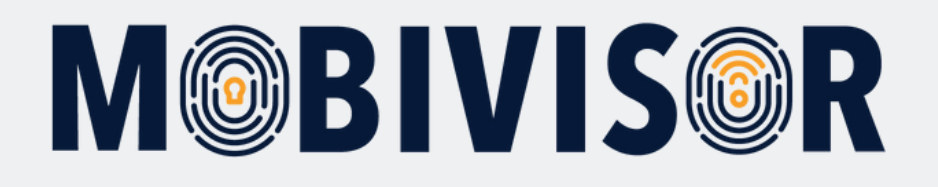

#### Gruppen

| Suche                      |            | ~                       |                               |               |
|----------------------------|------------|-------------------------|-------------------------------|---------------|
| Markieren Sie alle Gruppen | Gruppentyp | Gruppenzugehörigkeit [] | Benutzer in der Gruppe        | Administrator |
|                            | Lokal      | Android Geräte          | 4 Gesamt<br>0 Administratoren |               |
|                            | Lokal      | Ece                     | 1 Gesamt<br>0 Administratoren |               |
|                            | Lokal      | Geschäftsführung        | 1 Gesamt<br>0 Administratoren |               |

Rollen

|             | Rolle | Sitzungszeitlimit (min)       | Rechte                     |          |           |  |  |  |  |
|-------------|-------|-------------------------------|----------------------------|----------|-----------|--|--|--|--|
| Group Admin |       | 2628000 (Mindestens) Standard | Ressource                  | Lesen    | Schreiber |  |  |  |  |
|             |       |                               | /IdapSettings              | 1        |           |  |  |  |  |
|             |       |                               | /users                     | 1        |           |  |  |  |  |
|             |       |                               | /violations                | 1        |           |  |  |  |  |
|             |       |                               | /wallpapers                | 1        |           |  |  |  |  |
|             |       |                               | Alles                      | anzeigen |           |  |  |  |  |
|             | Admin | 2628000 (Mindestens) Standard | Diese Funktion hat alle Re | echte    |           |  |  |  |  |
|             | Read  | 2628000 (Mindestens) Standard | Ressource                  | Lesen    | Schreiber |  |  |  |  |
|             |       |                               | /WebActionsLogs            | ~        |           |  |  |  |  |
|             |       |                               | /actions                   | 1        |           |  |  |  |  |

- If you have already created groups, you can assign the user directly.
- Otherwise, do this later.
- You can assign users certain roles, e.g. Admin. However, you can also skip this.

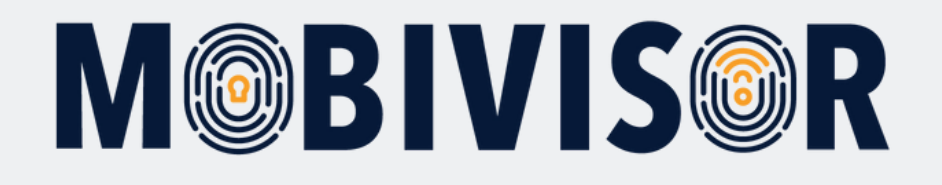

| Alles anzeigen |  |  |  |             |              |  |  |  |
|----------------|--|--|--|-------------|--------------|--|--|--|
|                |  |  |  |             |              |  |  |  |
|                |  |  |  | Alle        | s anzeigen   |  |  |  |
|                |  |  |  | /agreements | ~            |  |  |  |
|                |  |  |  | /agreement  | $\checkmark$ |  |  |  |
|                |  |  |  | ractions    | v            |  |  |  |

- After clicking on "Add", the user is saved.
- They will now appear in the user list.

#### Step 8

| 🗠 wessenger 👻 🛓 Anwendu                 | ngen 👻 🔳 Richtlinien | • Benuizer •      | ÷ aomin 🗶 🤤 Hilfe                    |
|-----------------------------------------|----------------------|-------------------|--------------------------------------|
|                                         |                      | Benutzer          |                                      |
|                                         |                      | Hinzufügen        |                                      |
|                                         |                      | 🗮 Liste           |                                      |
|                                         |                      | Vereinbarungen    |                                      |
|                                         |                      | Gruppen           |                                      |
|                                         |                      | L Gruppen         |                                      |
| Registrier                              | te Geräte            | Rollen            |                                      |
|                                         |                      | + Hinzufügen      |                                      |
|                                         |                      | 🗮 Liste           |                                      |
| •                                       |                      | Audit             |                                      |
|                                         |                      | Q Audit           | 0                                    |
| aktiven Geräte in den<br>zten 8 Stunden | Gesamtanzahl o       | ler Verstöße Gesa | mtzahl der nicht konformen<br>Geräte |

• To access the user list, call up "Users" again and select "List"

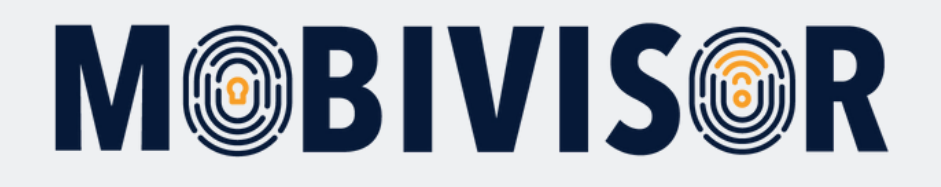

| Benutzer 35 Gesamt 20       | Angezeigt                                                                                           |                               |                     |                         |                           |                                 |                    |                                                               | CLDAP-Benutzer synchronisieren                                |
|-----------------------------|----------------------------------------------------------------------------------------------------|-------------------------------|---------------------|-------------------------|---------------------------|---------------------------------|--------------------|---------------------------------------------------------------|---------------------------------------------------------------|
| <b>Q</b> Benutzername       | × Q Dn                                                                                              |                               |                     |                         | ×                         | QR                              | olle               | ×                                                             | Q Geräteanzahl X                                              |
| Q Beliebig                  | ×                                                                                                   |                               |                     |                         |                           |                                 |                    |                                                               |                                                               |
| Benutzergruppen             | Android Geräte Auto-Update Mob<br>Keine Gruppe Alles anzeigen<br>te Benutzer D Benutzer mit Notizen | iVisor C<br>O Gelös<br>Geräte | ) Ece (<br>chte Ben | Gesc<br>nutzer v<br>ASM | chäftsfü<br>on LDA<br>ABM | hrung 🖸 IOS<br>P<br>Hinzugefügt | Datenschutz        | vorlage                                                       | Zeitlimit für QR Code (Minuten)                               |
| Markieren Sie alle Benutzer | Benutzername 11<br>admin                                                                            | 11<br>0                       | 11                  | 0                       | 0                         | am 11<br>16.02.24               | Rolle              | Gruppen                                                       | Aktionen<br>B QR Code Anmeldung per E-Mail / Bearbeiten       |
| 0                           | admin                                                                                               |                               |                     |                         |                           | 09:34                           | Admin              |                                                               | Dischen                                                       |
|                             | Toni<br>Toni                                                                                        | 1                             | 0                   | 0                       | 0                         | 27.05.20<br>15:42               | Admin              |                                                               | 器 QR Code         ⊠ Anmeldung per E-Mail         ✓ Bearbeiten |
|                             | Annett<br>Anni                                                                                      | 0                             | 0                   | •                       | 0                         | 23.06.20<br>11:00               | Lesen              | iOS                                                           | 段 QR Code 函 Anmeldung per E-Mail 》Bearbeiten<br>會 Löschen     |
|                             | Toni<br>toni@iotiq.de                                                                               | 1                             | 0                   | 0                       | 0                         | 20.08.20<br>10:02               |                    | Android Geräte                                                | 器 QR Code 图 Anmeldung per E-Mail 》Bearbeiten                  |
|                             | Sven Noack<br>sven noack                                                                            | 5                             | 0                   | 0                       | 0                         | 09.03.21<br>09:42               |                    | Geschäftsführung<br>IOS<br>Datenschutzvorlage<br>Svens Gruppe | 認 QR Code Manmeldung per E-Mail / Bearbeiten                  |
|                             | Ece<br>ece <b>3</b>                                                                                 | 0                             | 0                   | •                       | 0                         | 04.06.21<br>13:50               | Device<br>Role for | Ece                                                           | 쫎 QR Code 점 Anmeldung per E-Mail Y Bearbeiten                 |

- You can now see which users have been created.
- The list also shows you which groups the user is in and how many devices are registered to them.

The user logs in via QR code or user name / password.

If you use the same login information on different devices, these devices are assigned to one user.

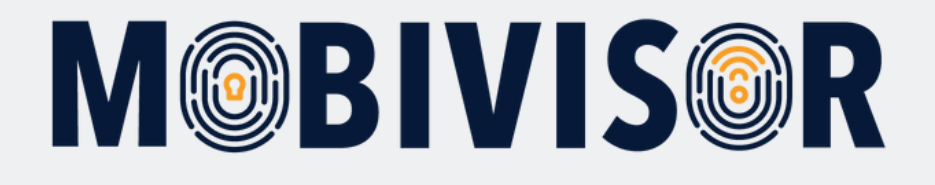

| tzer | Benutzername 11 | Geräte<br>↓† | LDAP | ASM<br>Ø | ABM<br>€<br>↓↑ | Hinzugefügt<br>am ↓↑ | Rolle | Gruppen | Aktionen                                                                                                    |
|------|-----------------|--------------|------|----------|----------------|----------------------|-------|---------|----------------------------------------------------------------------------------------------------|
|      | admin<br>admin  | 0            | 0    | 0        | 0              | 16.02.24<br>09:34    | Admin |         | Image: Second second secon |

 To generate the user QR code, click on "QR code". The code then unfolds.

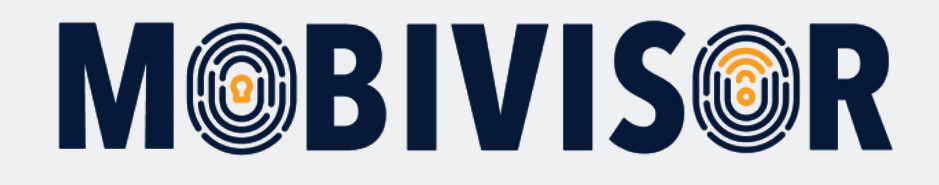

# Any questions?

**Or do you need any help?** No problem, our team will be happy to help you.

**Give us a call on:** Tel: +49 (0)341 991601 42

**Or write an e-mail to:** mds@iotiq.de